# Commencer un projet :

- <u>Télécharger et installer Visual Code Studio</u>

- Lancer le logiciel  $\Rightarrow$  Extensions (dans l'onglet de gauche ou Ctrl + Shift + x)

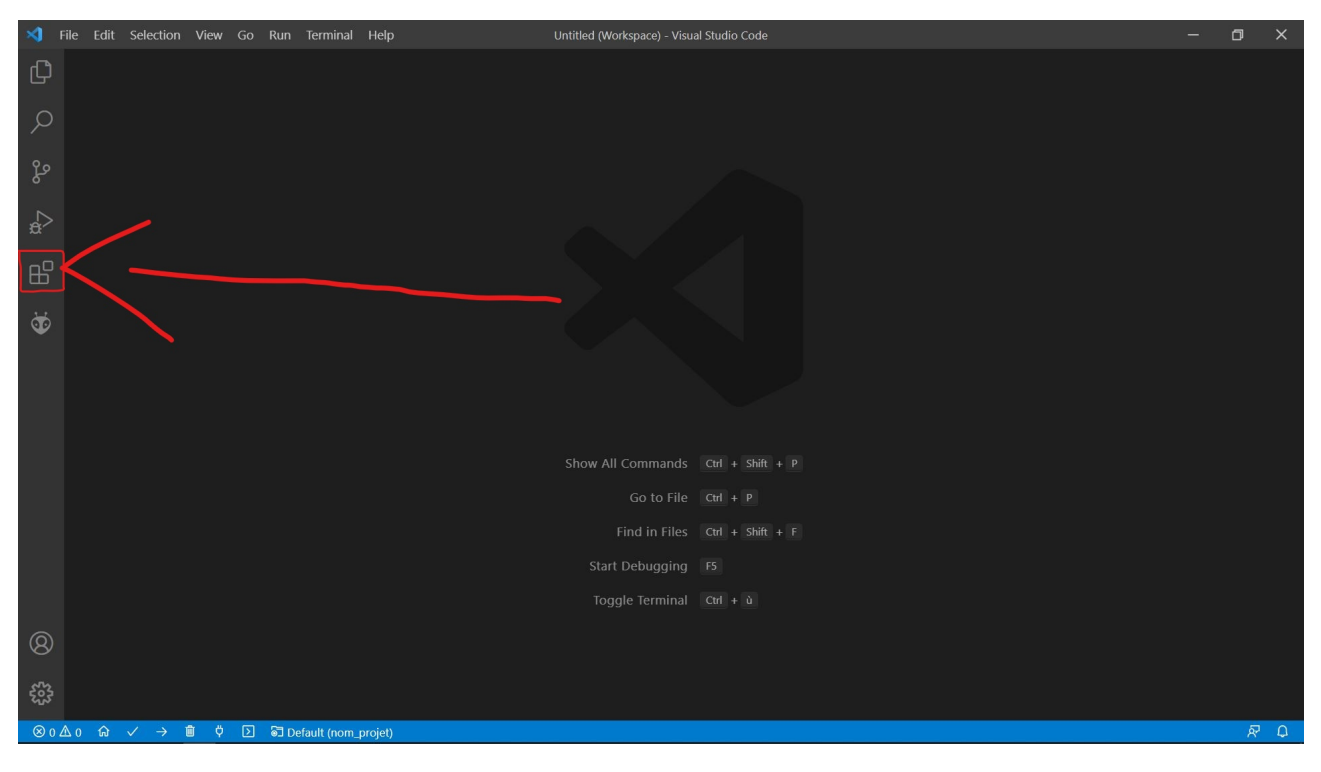

- Dans la barre de recherche « PlatformIO IDE »  $\Rightarrow$  Installer

### - Aller sur PlatfomIO Home

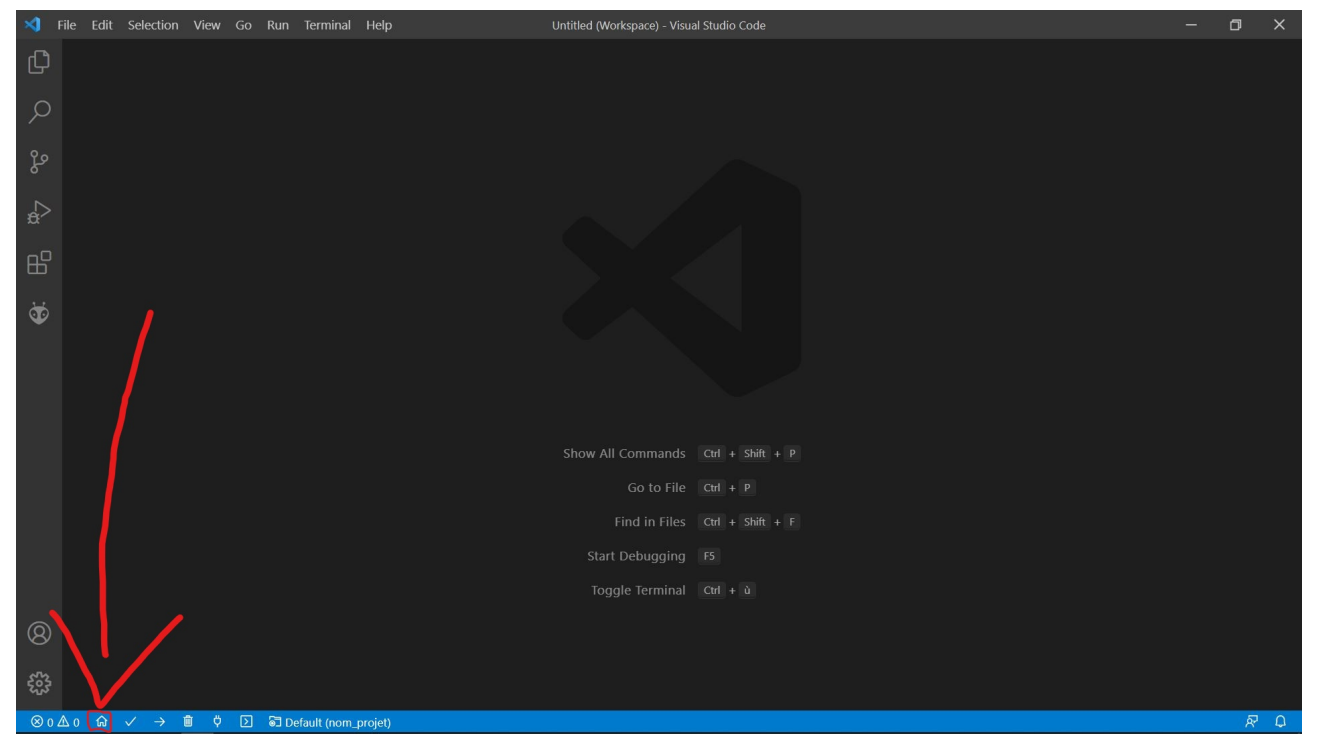

 New Project ⇒ Name : nom\_projet Board : ESP32 Dev Module Framework : Arduino Location : décocher si vous voulez votre projet dans votre propre chemin

| ⇒ Finish |  |
|----------|--|
|----------|--|

| Project Wiza                                                                                                    | rd                         |    |  |  |  |  |
|----------------------------------------------------------------------------------------------------|----------------------------|----|--|--|--|--|
| This wizard allows you to <b>create new</b> PlatformIO project or <b>update existing</b> . In the last case, you need to uncheck "Use default location" and specify path to existing project. |                            |    |  |  |  |  |
| Name:                                                                                                    | Project name               |    |  |  |  |  |
| Board :                                                                                                    | Espressif ESP32 Dev Module |    |  |  |  |  |
| Framework:                                                                                                    | Arduino                    |    |  |  |  |  |
| Location :                                                                                                    | ✓ Use default location ⑦   |    |  |  |  |  |
|                                                                                                    | Cancel                     | sh |  |  |  |  |

#### - Vous devriez avoir ceci

| \$                                                                    | File Edit Selection View Go Run T                                                                                                    | erminal Help platformio.ini - Untitled (Workspace) - Visual Studio Code |             |           |       | -      | ٥    | × |
|-----------------------------------------------------------------------|----------------------------------------------------------------------------------------------------|-------------------------------------------------------------------------|-------------|-----------|-------|--------|------|---|
| Ω                                                                     | EXPLORER ····                                                                                                    | 😻 platformio.ini 🗙                                                      |             |           |       |        |      |   |
| e: ⊞ ☆ ♀ ♀                                                            | ✓ UNTITLED (WORKSPACE) L ET C) Ø<br>✓ nom_projet<br>>.pio<br>>.vscode<br>✓ include<br>■ README<br>> lib<br>✓ src<br>@ main.cpp<br>> test<br>④.gitignore<br>④ plaformio.ini             | <pre>nom_projet &gt;</pre>                                              |             |           |       |        |      |   |
| 89 (B)<br>(B)<br>(B)<br>(B)<br>(B)<br>(B)<br>(B)<br>(B)<br>(B)<br>(B) | > OUTLINE                                                                                                    | 14 framework = arduino<br>15                                            |             |           |       |        |      |   |
| ⊗ 0                                                                   | $\triangle 0  \widehat{\alpha}  \checkmark \rightarrow \overset{\textcircled{0}}{=} \overset{\textcircled{0}}{\to} \overset{\textcircled{0}}{\to} \overset{\textcircled{0}}{\to} Defa$ | ult (nom_projet)                                                        | Ln 1, Col 1 | Spaces: 4 | UTF-8 | CRLF I | ni 🕅 | Q |

A gauche dans l'arborescence du projet :

Dans src : vous avez votre main.cpp (en c++ donc) dans lequel est votre code Dans include : vous pouvez créer vos headers et les inclure dans le main.cpp (clic-droit sur « include » ==> new file)

# **Compilation et téléversement :**

Dans la barre du bas

Compilation

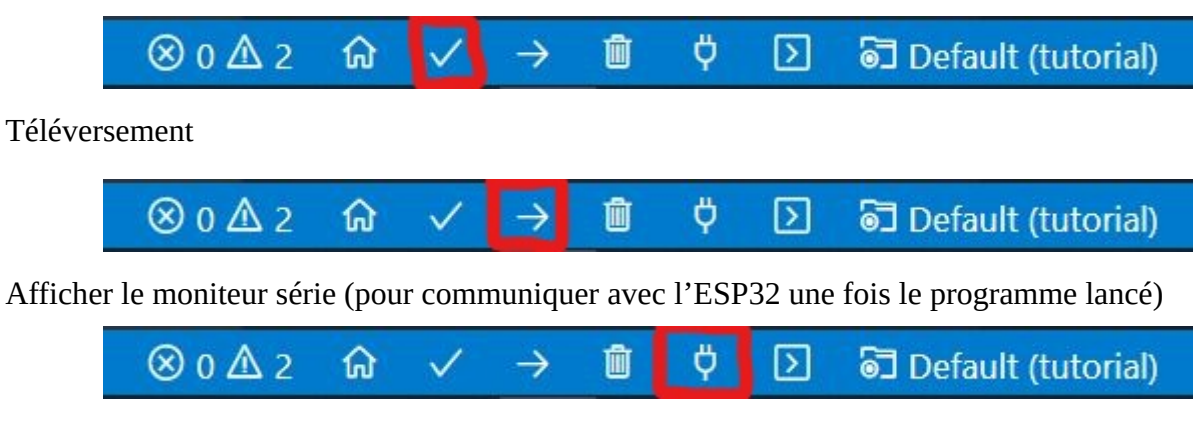

Important : causes d'erreurs

- au téléversement il peut être nécessaire d'appuyer sur le bouton boot de la board de l'ESP32 lorsque « Connecting » apparaît dans la console, sous peine d'erreur.

- s'assurer que l'interrupteur de la board est sur ON

# Ajouter une librairie via PlatformIO

- aller sur PlatformIO Home (voir 1ère image) ⇒ Libraries

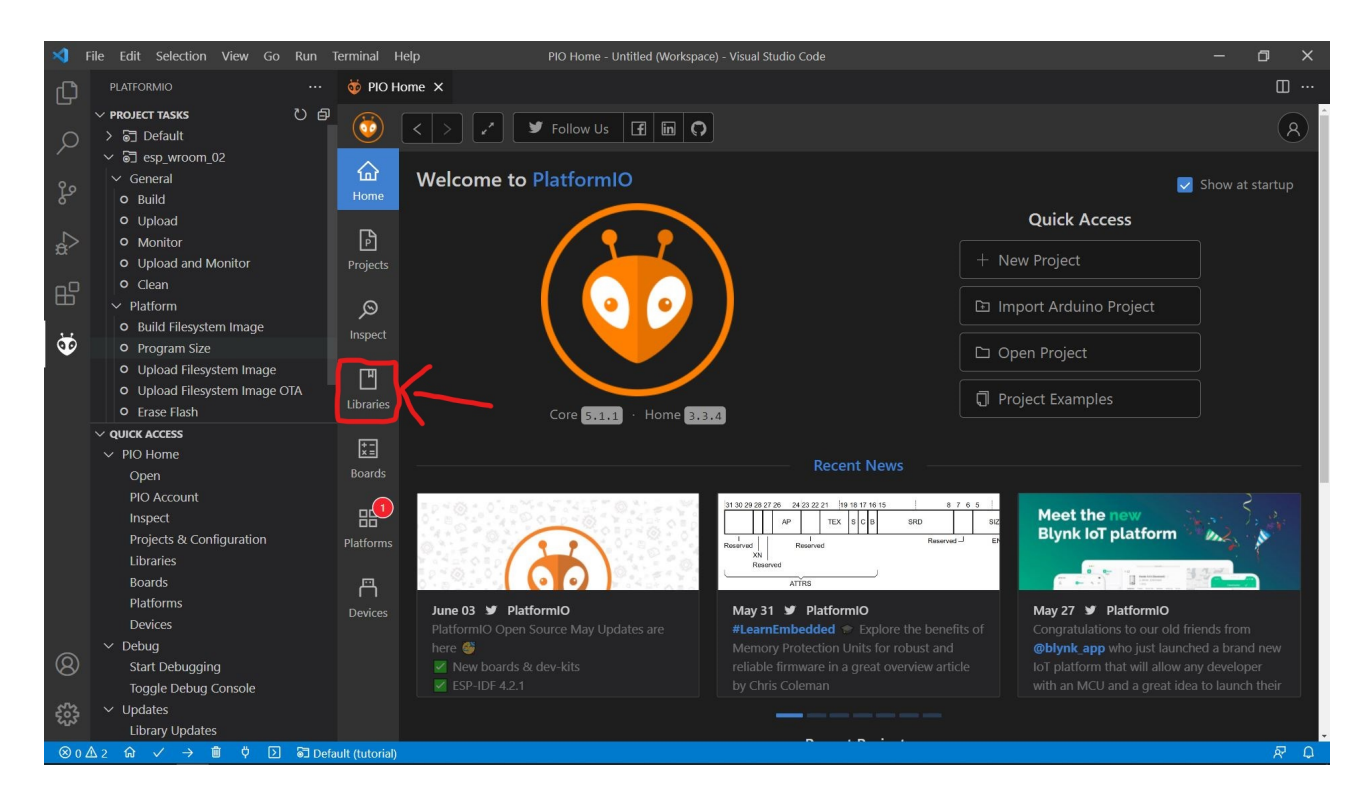

- Recherchez votre librairies  $\Rightarrow$  cliquez sur celle désirée

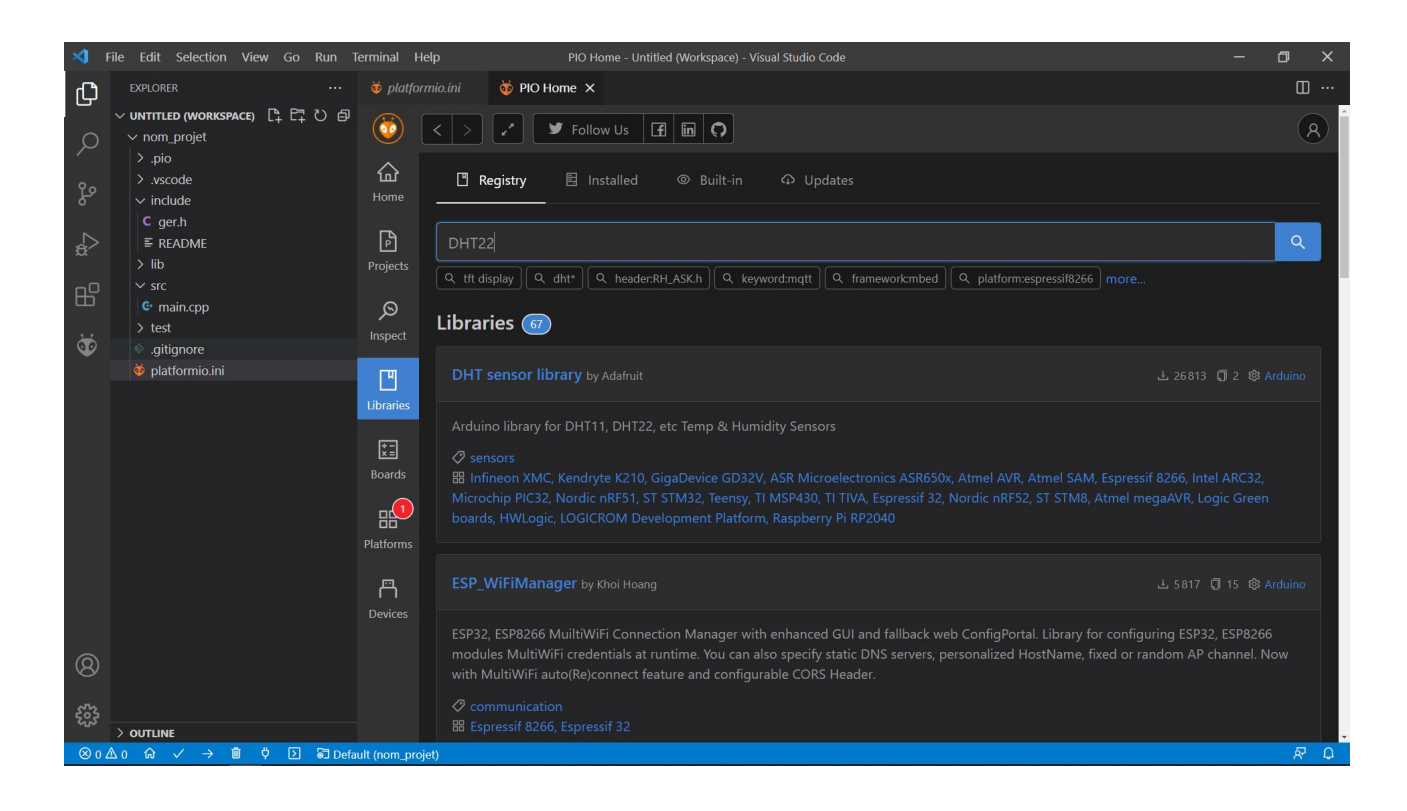

- Optionnel : aller dans l'onglet « Headers » pour vérifier que la librairie contient les headers désirés
- Add to project

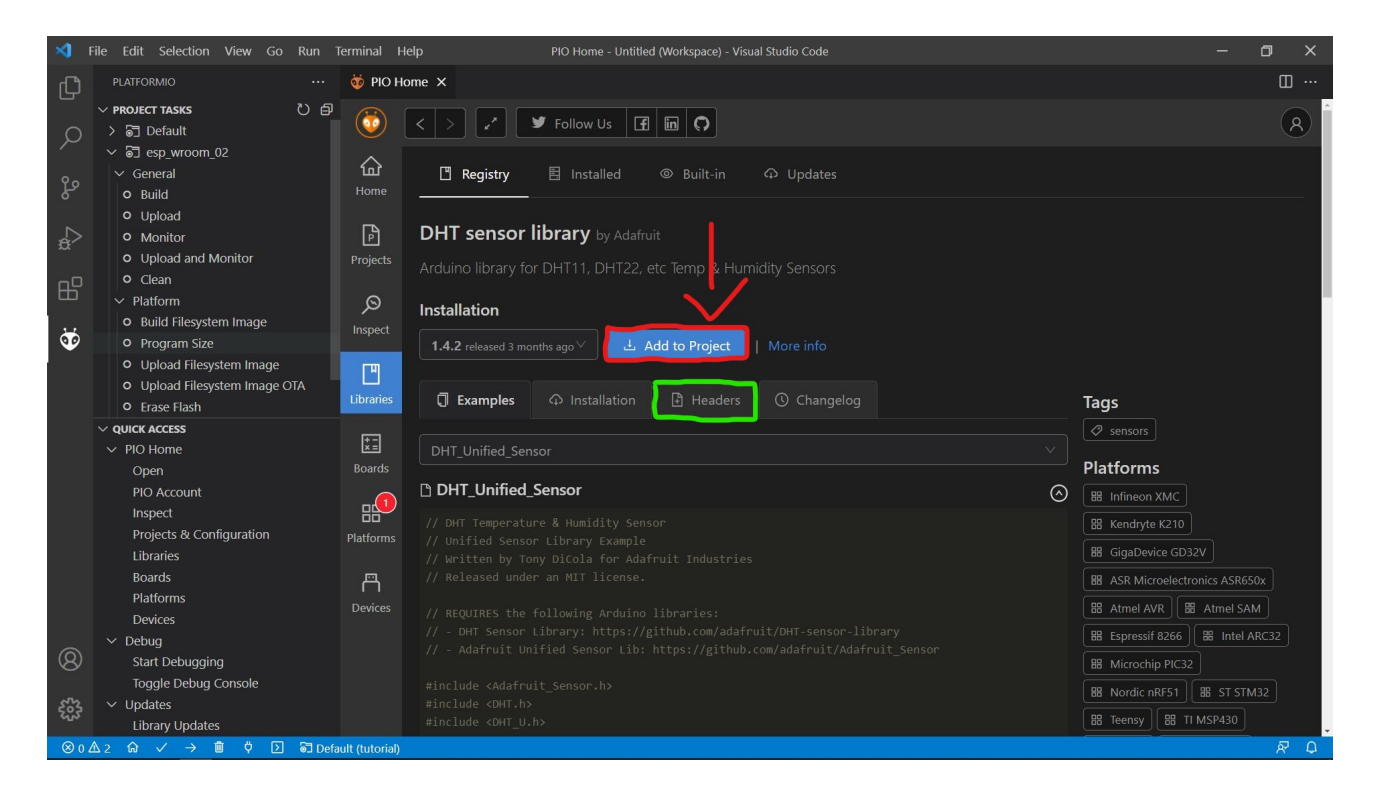

- Indiquer le projet auquel ajouter la librairie  $\Rightarrow$  Add

| Add project dependency                                                                | Х   |
|---------------------------------------------------------------------------------------|-----|
| adafruit/DHT sensor library@^1.4.2                                                    |     |
| 2e\test                                                                               | ~   |
| You can manage your projects in the "Projects" section: create a new or add existing. |     |
| Information                                                                           |     |
| > Registry and Specification                                                          |     |
| > External resources                                                                  |     |
|                                                                                       |     |
| Cancel                                                                                | Add |

File Edit Selection View Go Run Terminal Help PIO Home - Untitled (Workspace) - Visual Studio Code 🤯 PIO Home 🗙 Ð  $\vee$  untitled (workspace)  $\[ \square_{+} \[ \square_{+} \[ \square_{+} \] \] \bigcirc extsf{integral} \$ (◯) < > ✓ Follow Us 🖪 🛅 🕥 Welcome to PlatformIO 🛃 Show at startup Adafruit Unified Sensor
DHT sensor library Quick Access > include 0 Ť gitignore
platformio.ini Core 5.1.1 · Home 3.3.4 Meet the new Blynk IoT platform B AP TEX S C B SIZ 1 d XN Reserv The second second secon 3.22 May 31 🍠 PlatformIO May 27 🍠 PlatformiO June 03 У PlatformIO #LearnEmbedded \* Explore the benefits of Memory Protection Units for robust and reliable firmware in a great overview article by Chris Coleman **@blynk\_app** who just launched a brand new loT platform that will allow any developer with an MCU and a great idea to launch their

- Vérifier l'installation : dans l'arborescence du projet, aller dans .pio\libdeps

> OUTLINE